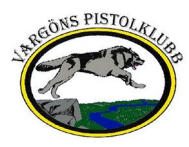

# Lathund Webshooter

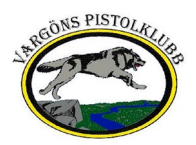

## Innehåll

| Lathund Webshooter                                      | 1  |
|---------------------------------------------------------|----|
| Skapa användare                                         | 3  |
| Anmäla till extern tävling                              | 8  |
| Anmäla till intern tävling                              | 10 |
| Ta bort en anmälan                                      | 11 |
| Lämna information till arrangören i samband med anmälan | 12 |
| Betala anmälningsavgift/Skapa faktura                   | 14 |

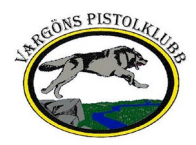

## Skapa användare

- 1. Navigera till <u>https://webshooter.se/</u>
- 2. Klicka på "Eller registrera dig om du inte har något konto ännu"

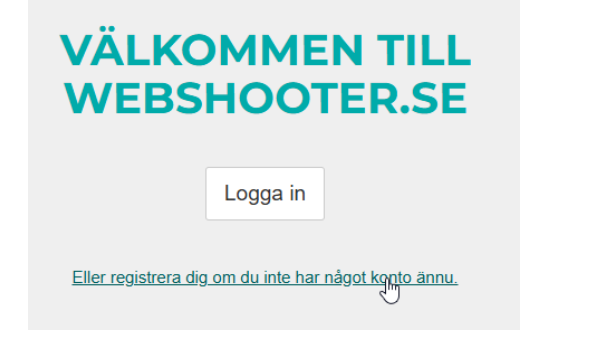

3. Fyll i obligatoriska uppgifter.

Läs användarvilkoren genom att klicka på "användarvilkoren". Klicka i "Jag godkänner användarvilkoren" Klicka därefter i "Jag är inte en robot"

| Registrera dig          |                         |  |  |  |  |
|-------------------------|-------------------------|--|--|--|--|
| Förnamn *               | Peter                   |  |  |  |  |
| Efternamn *             | Quinn                   |  |  |  |  |
| E-postadress *          | peter.quinn@            |  |  |  |  |
| Bekräfta e-postadress * | peter.quinn@            |  |  |  |  |
| Lösenord *              | ••••••                  |  |  |  |  |
| Bekräfta lösenord *     |                         |  |  |  |  |
| 🗹 Jag godkän            | ner användarvillkoren * |  |  |  |  |
| Jag är inte en robot    |                         |  |  |  |  |
|                         | 🚨 Gå med                |  |  |  |  |

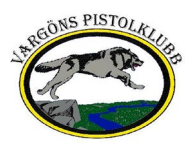

4. Svara på frågan och klicka därefter på "BEKRÄFTA"

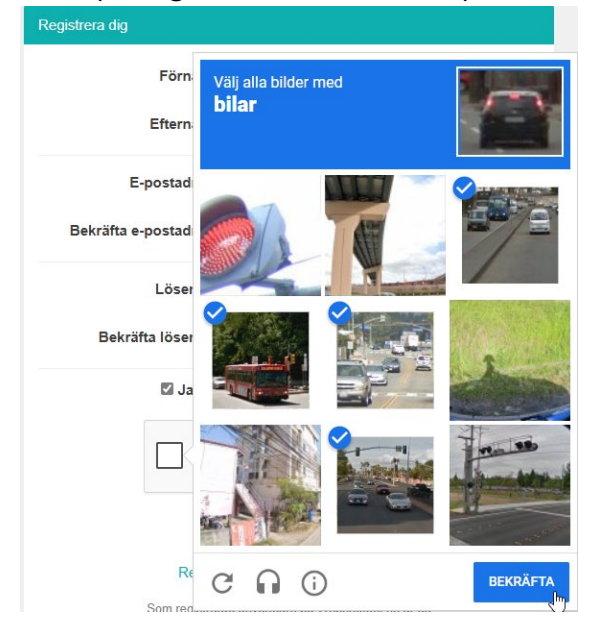

#### 5. Klicka på "Gå med"

| Registrera dig          |                         |
|-------------------------|-------------------------|
| Förnamn *               | Peter                   |
| Efternamn *             | Quinn                   |
| E-postadress *          | peter.quinn@            |
| Bekräfta e-postadress * | peter.quinn@            |
| Lösenord *              |                         |
| Bekräfta lösenord *     |                         |
| 🛛 Jag godkän            | ner användarvillkoren * |
| V Jag är inte           | en robot                |
|                         | Cå men                  |
| Redan medle             | em? Logga in istället » |

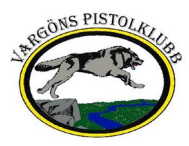

#### 6. Klicka på "Gå till inloggningen"

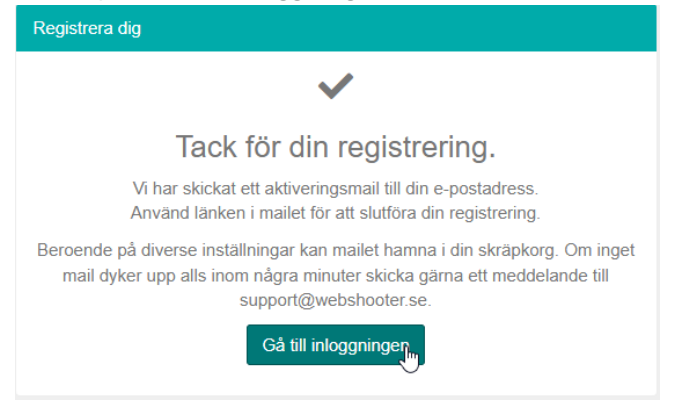

#### 7. Klicka på "Logga in"

| Logga in     |                      |   |
|--------------|----------------------|---|
| peter.quinn@ |                      |   |
| •••••        |                      | @ |
|              | Logga in الس         |   |
|              | Glömt ditt lösenord? |   |

Inget konto? Registrera dig »

8. När du är inloggad så klicka på "Ditt konto" uppe till höger.

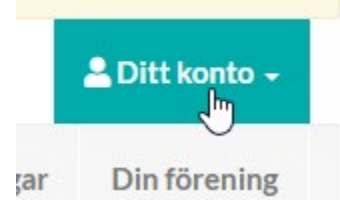

9. Klicka på "Inställningar".

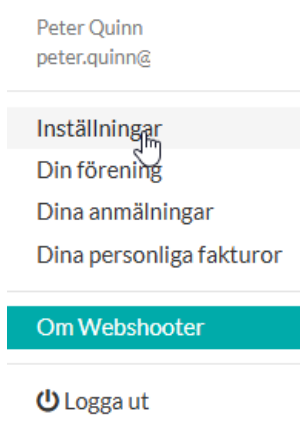

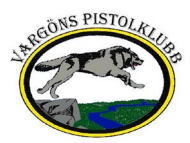

#### 10. Klicka på "Ändra din information"

| Personlig information   |              |
|-------------------------|--------------|
| För- och efternamn      | Peter Quinn  |
| E-postadress            | peter.quinn@ |
| Mobiltelefon            |              |
| Hemtelefon              |              |
| Födelseår               | -            |
| Pistolskyttekortsnummer | -            |
| Klass banskjutning      | -            |
| Klass fält              | -            |
| Ändra din information   |              |

11. Ange "Födelseår" och "Pistolskyttekortsnummer" och klicka därefter på "Spara".

| För- och efternamn                                                       | Peter        | Quinn |
|--------------------------------------------------------------------------|--------------|-------|
|                                                                          |              | Gamm  |
| E-postadress                                                             | peter.quinn@ |       |
| Mobiltelefon                                                             | Mobiltelefon |       |
| Hemtelefon                                                               | Hemtelefon   |       |
| Kön                                                                      | Välj kön     |       |
|                                                                          |              |       |
| Födelseår                                                                |              |       |
| Födelseår<br>Pistolskyttekortsnummer                                     |              |       |
| Födelseår<br>Pistolskyttekortsnummer                                     |              |       |
| Födelseår<br>Pistolskyttekortsnummer<br>Klass banskjutning               | Valj klass   |       |
| Födelseår<br>Pistolskyttekortsnummer<br>Klass banskjutning               | Välj klass   |       |
| Födelseår<br>Pistolskyttekortsnummer<br>Klass banskjutning<br>Klass fält | Välj klass   |       |

### 12. Klicka på "Din förening"

| SH@jer        |    |          |            |                  | 💄 Ditt konto 🗸 |
|---------------|----|----------|------------|------------------|----------------|
| Skapa tävling | Та | ävlingar | Mästerskap | Dina anmälningar | Din förening   |

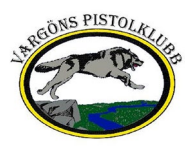

13. Sök upp och klicka på din förening.

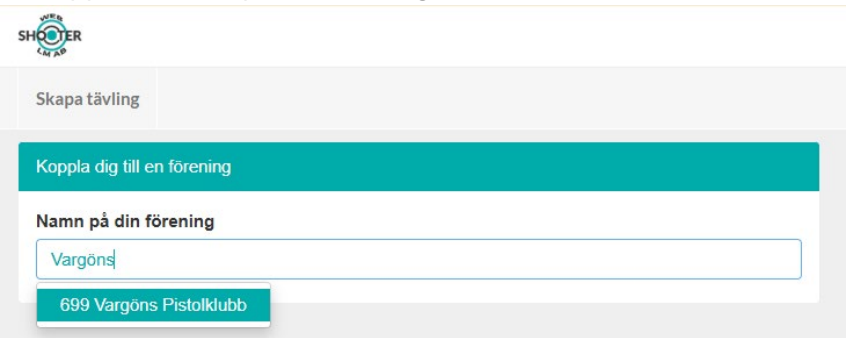

14. Granska uppgifterna och klicka på "Ja, koppla mig!"

| Koppla dig till en förenin                            | 9                                                                                                    |
|-------------------------------------------------------|----------------------------------------------------------------------------------------------------|
| Namn på din förening                                  |                                                                                                    |
| Sök efter din förening.                               |                                                                                                    |
| Vill du koppla<br>Var noga med att koppla<br>med oss. | dig till följande förening?<br>I dig till rätt förening då du endast kan byta förening genom att ta kontakt |
| Föreningsnamn:                                        | Vargöns Pistolklubb                                                                                         |
| Föreningsnummer:                                      | 699                                                                                                    |
| Ja, koppla miglu                                      |                                                                                                    |

15. Klart!

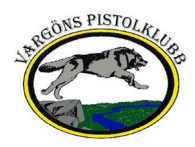

## Anmäla till extern tävling

- 1. Navigera till <u>https://webshooter.se/</u> och logga in i Webshooter.
- 2. Klicka på "Tävlingar"

| SHOLER        |                      |
|---------------|----------------------|
| Skapa tävling | Tävlingar<br>പ്രിസ്വ |

3. Leta upp tävlingen du vill anmäla dig till och klicka på "Visa"

| SHOTER       |                                                                 |                      |                     |            |                   |          |              |                                     |                                   | 💄 Ditt k     | onto <del>-</del> |
|--------------|-----------------------------------------------------------------|----------------------|---------------------|------------|-------------------|----------|--------------|-------------------------------------|-----------------------------------|--------------|-------------------|
| Skapa tävlir | ng                                                              |                      |                     |            |                   |          | Tävlingar Ma | ästerskap  <br>parades senast: Allo | D <b>ina anmäln</b><br>deles nyss | ingar Din fö | rening            |
| Tävlingar    |                                                                 |                      |                     |            |                   |          |              |                                     |                                   |              | 8 st              |
| Alla         | Alla     Oppen för anmålan     Sök Tävling eller Ort/stad     Q |                      |                     |            |                   | Q        |              |                                     |                                   |              |                   |
| Datum        | Tävling                                                         | Status               | Arrangör            | Mästerskap | Typ av<br>tävling | Ort/stad | Vapengrupper |                                     | Anmäld                            | Anmälningar  |                   |
| 2025-12-31   | Utbildning - Vargöns Pistolklubb                                | Öppen för<br>anmälan | Vargöns Pistolklubb | -          | Fält              | Öxnered  | ABC          |                                     |                                   | 2            | Visi              |

#### 4. Klicka på "Din anmälan"

| SH                                           |                     |                            |
|----------------------------------------------|---------------------|----------------------------|
| Skapa tävling                                |                     |                            |
| Tävlingar   Utbildning - Vargöns Pistolklubb |                     |                            |
| HEADINS PISTOLAL                             | Information         |                            |
|                                              | Namn                | Utbildning - Vargöns Pisto |
|                                              | Datum               | 2025-12-31                 |
| Anmälan                                      | Öppnas för anmälan  | 2025-02-23                 |
| Din anmälan 🅅                                | Sista anmälningsdag | 2025-12-30                 |
| Laganmälan                                   | Efteranmälan        | Behöver godkännas. 30 k    |
| Föreningsanmälan                             | Lagtävling          | Ja Avgift: 50 kr           |
|                                              | Tävlingsgrupp       |                            |
| Information                                  | Tävlingstyp         | Fält                       |
| Anmälningslista                              | Resultatberäkning   | Fält                       |

5. Klicka på "Registrera dig" bredvid den vapengrupp du vill anmäla dig till. Du kan registrera dig för flera vapengrupper vi samma tillfälle.

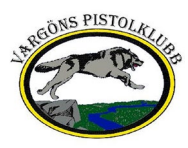

| ävlingar   Utbildning - Vargöns Pistolklubb |                                                                                                    |        |                |  |
|---------------------------------------------|----------------------------------------------------------------------------------------------------|--------|----------------|--|
| Steons PISTOLAU                             | Vapengrupper                                                                                                    |        |                |  |
|                                             | Du kan anmäla dig till en eller flera tillgängliga vapengrupper för denn<br>Vill du se alla tävlingar som du är anmäld till? Visa dina anmälningar |        |                |  |
| Anmälan                                     | Vapengrupp                                                                                                    | Avgift | Anmälan        |  |
| Din anmälan                                 | A1                                                                                                    | 100    | Registrera dig |  |
| Laganmälan                                  | B1                                                                                                    | 100    | Registrera dig |  |
| Föreningsanmälan                            | C1                                                                                                    | 100    | Registrera dig |  |

#### 6. Du är nu anmäld!

| kapa tävling                                |                                                                       |                                                                                           |                                                                                                    |
|---------------------------------------------|-----------------------------------------------------------------------|-------------------------------------------------------------------------------------------|----------------------------------------------------------------------------------------------------|
| ävlingar   Utbildning - Vargöns Pistolklubb |                                                                       |                                                                                           |                                                                                                    |
| INGONS PISTOLAL                             | Vapengrupper                                                          |                                                                                           |                                                                                                    |
| 12-2                                        |                                                                       |                                                                                           |                                                                                                    |
|                                             | Du kan anmäla dig<br>Vill du se alla tävlir                           | g till en eller flera tillgängliga va<br>ngar som du är anmäld till? Vis                  | apengrupper för denna tävling<br>sa dina anmälningar                                                            |
| Anmälan                                     | Du kan anmäla dig<br>Vill du se alla tävlin<br>Vapengrupp             | g till en eller flera tillgängliga va<br>ngar som du är anmäld till? Vis<br>Avgift        | apengrupper för denna tävling<br>sa dina anmälningar<br>Anmälan                                                 |
| Anmälan<br>Din şlivmälan                    | Du kan anmäla dig<br>Vill du se alla tävlin<br>Vapengrupp             | g till en eller flera tillgängliga va<br>ngar som du är anmäld till? Vis<br>Avgift<br>100 | apengrupper för denna tävling<br>sa dina anmälningar<br>Anmälan<br>Visa anmälan 🛍 Avregistrer                   |
| Anmalan<br>Din atamalan<br>Laganmalan       | Du kan anmäla dig<br>Vill du se alla tavlir<br>Vapengrupp<br>At<br>Bt | g till en eller flera tillgångliga va<br>ngar som du är anmäld till? Vis<br>Avgift<br>100 | apengrupper för denna tävling<br>sa dina anmälningar<br>Anmälan<br>Visa anmälan @ Avregistrer<br>Registrera dig |

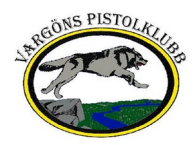

## Anmäla till intern tävling

Beskriver hur man anmäler sig till en intern klubbtävling som ej är publicerad.

- 1. Navigera till Webbshooter och logga in.
- 2. Klicka på "Din förening".

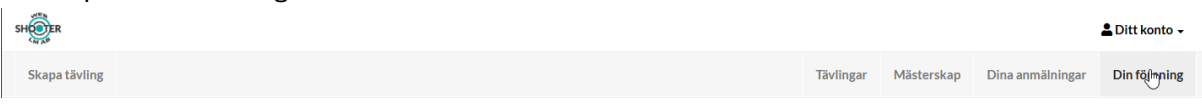

3. Klicka på "Tävlingar och välj alternativet "Tävlingar"

| SHER                 |                                                           |
|----------------------|-----------------------------------------------------------|
| Skapa tävling        |                                                           |
| Din förening         |                                                           |
| Föreningsinformation | Tävlingar - Administratörsroller Användare - Byt förening |
| Föreningsinformation | Mästerskap<br>Tävlingar                                   |

4. Fortsätt med punkt 3 under "Anmälan till extern tävling"

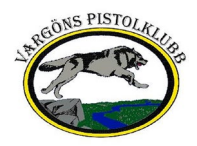

## Ta bort en anmälan

1. Leta upp tävlingen i Webshooter och klicka på "Dina anmälningar"

| SH            |  |           |            |                  | 💄 Ditt konto 🗸 |
|---------------|--|-----------|------------|------------------|----------------|
| Skapa tävling |  | Tävlingar | Mästerskap | Dina anmainingar | Din förening   |

2. Klicka på tävlingen som du vill avanmäla dig från.

| Datum      | Tävling                                    | Patrull/Skjutlag | Lag | Placering | Vapengrupp | Avgift | Önskemål |      |
|------------|--------------------------------------------|------------------|-----|-----------|------------|--------|----------|------|
| 2025-12-31 | Utbildning - Vargöns Pistolklubb i Öynered |                  |     |           | A1         | 100    | -        | Visa |
|            |                                            |                  |     |           |            |        |          |      |

#### 3. Klicka på "Din Anmälan".

| Tävlingar   Utbildning - Vargöns Pistolklubb |           |  |  |  |  |  |
|----------------------------------------------|-----------|--|--|--|--|--|
| SIGONS PISTOLAL                              | Informa   |  |  |  |  |  |
|                                              | Namn      |  |  |  |  |  |
|                                              | Datum     |  |  |  |  |  |
| Anmälan                                      | Öppnas    |  |  |  |  |  |
| Din anmälan <sub>ປາ</sub> ກ                  | Sista anı |  |  |  |  |  |
| Laganmälan                                   | Efteranm  |  |  |  |  |  |
|                                              | Lagtävlir |  |  |  |  |  |

4. Klicka på "Avregistrera". Du kan avregistrera dig från flera vapengrupper vid samma tillfälle.

| rävlingar   Utbildning - Vargöns Pistolklubb |                                                                                                    |        |                            |  |  |
|----------------------------------------------|----------------------------------------------------------------------------------------------------|--------|----------------------------|--|--|
| -Second PISTOLAU                             | Vapengrupper                                                                                                    |        |                            |  |  |
|                                              | Du kan anmäla dig till en eller flera tillgängliga vapengrupper för denna tävlir<br>Vill du se alla tävlingar som du är anmäld till? Visa dina anmälningar |        |                            |  |  |
| Anmälan                                      | Vapengrupp                                                                                                    | Avgift | Anmälan                    |  |  |
| Din anmälan                                  | A1                                                                                                    | 100    | Visa anmälan MAvregistrera |  |  |
| Laganmälan                                   | B1                                                                                                    | 100    | Registrera dig             |  |  |
| Föreningsanmälan                             | C1                                                                                                    | 100    | Registrera dig             |  |  |

5. Din avregistrering är genomförd.

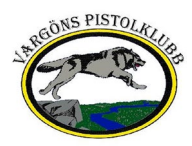

SH

## Lämna information till arrangören i samband med anmälan.

1. Klicka på "Dina anmälningar" i Webshooter.

| er<br>MA <sup>S</sup> | - |  |           |            |                  | 💄 Ditt konto 🗸 |
|-----------------------|---|--|-----------|------------|------------------|----------------|
| Skapa tävling         |   |  | Tävlingar | Mästerskap | Dina anmäiningar | Din förening   |
|                       |   |  |           |            |                  |                |
|                       |   |  |           |            |                  |                |

2. Leta upp tävlingen och klicka på "Visa".

| Datum      | Tävling                                    | Patrull/Skjutlag | Lag | Placering | Vapengrupp | Avgift | Önskemål |      |
|------------|--------------------------------------------|------------------|-----|-----------|------------|--------|----------|------|
| 2025-12-31 | Utbildning - Vargöns Pistolklubb i Öxnered |                  |     |           | A1         | 100    |          | Visa |

#### 3. Klicka på "Ändra anmälan"

| I aviingsinformation |                | Arrangör är ej förpliktigad till                 |
|----------------------|----------------|--------------------------------------------------|
| Användare            | Peter Quinn    |                                                  |
| Vapengrupp           | A1             | Anmälan                                          |
| Datum                | 2025-12-31     | Start gärna före                                 |
| Tävlingsgrupp        | -              | Start gärna efter                                |
| Avgift               | 100            | Första/Sista patrull                             |
|                      | Visa tävlingen | Delar vapen med<br>(Pistolskyttekortnr)          |
|                      |                | Gärna samma patrull som<br>(Pistolskyttekortnr)  |
|                      |                | Skjuter ej samtidigt som<br>(Pistolskyttekortnr) |
|                      |                | Deltar utom tävlan                               |
|                      |                | Standardmedalj                                   |
|                      |                | Antookning                                       |

4. Lägg till informationen som du vill sända till arrangören av tävlingen och klicka därefter på "Spara"

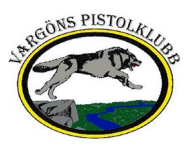

| ivlingsinformation |                | Arrangör är ej förpliktigad till att uppfy       | la särskilda önskemål.               |
|--------------------|----------------|--------------------------------------------------|--------------------------------------|
| rändare            | Peter Quinn    |                                                  |                                      |
| engrupp            | A1             | Anmälan                                          |                                      |
| um                 | 2025-12-31     | Start gärna före                                 | Inget önskemål                       |
| rlingsgrupp        | -              | Start gärna efter                                |                                      |
| lift               | 100            |                                                  |                                      |
|                    | Visa tävlingen | Första/Sista patrull                             | Inget önskemål 🗸                     |
|                    |                | Delar vapen med<br>(Pistolskyttekortnr)          | 0                                    |
|                    |                | Gärna samma patrull som<br>(Pistolskyttekortnr)  | 0                                    |
|                    |                | Skjuter ej samtidigt som<br>(Pistolskyttekortnr) | 0                                    |
|                    |                | Deltar utom tävlan                               | Deltar utom tävlan                   |
|                    |                | Standardmedalj                                   | 🗌 Exkludera från standardmedaljpoäng |
|                    |                | Anteckning                                       | 1                                    |

5. Informationen är skickad till arrangören.

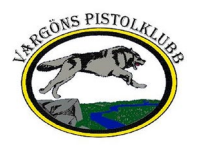

## Betala anmälningsavgift/Skapa faktura

Det finns två alternativ i Webshooter vid förbetalning av anmälningsavgiften. Antingen så skapar man själv en faktura i Webshooter och betalar direkt till arrangerande förening eller så skapar din förening en faktura för samtliga anmälda och betalar till arrangerande förening. Betalar din förening anmälningsavgiften för alla anmälda så betalar du din anmälningsavgift till din klubb. Nedan beskrivs hur du skapar en individuell faktura.

1. Klicka på "Dina anmälningar".

| SH THE R      |           |            |                  | 💄 Ditt konto 🗸 |
|---------------|-----------|------------|------------------|----------------|
| Skapa tävling | Tävlingar | Mästerskap | Dina anmälningar | Din förening   |
|               |           |            |                  |                |

2. Klicka på "Generera fakturor"-

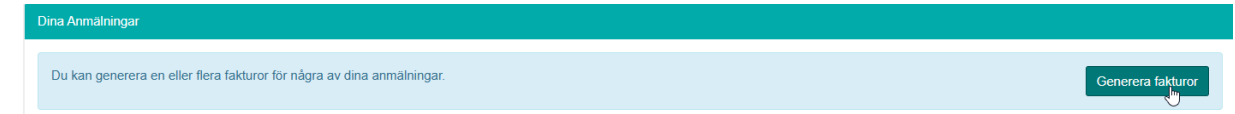

3. Välj vilka poster du vill generera faktura för (samtliga är förvalda) och klicka därefter på "Generera fakturor".

OBS! När du har genererat faktura så blir din anmälan bindande och du kan inte avregistrera din anmälan.

| Fakturor            |           |                               |                                                         |             |                           |            |       |
|---------------------|-----------|-------------------------------|---------------------------------------------------------|-------------|---------------------------|------------|-------|
| Fakturaöversikt     | Generera  | fakturor                      |                                                         |             |                           |            |       |
| Inkommande Fakturor | Antal ann | Antal anmälningar             |                                                         |             |                           |            |       |
| Utgående Fakturor   | Summa a   | Summa avgifter                |                                                         |             |                           |            |       |
| Generera Fakturor   |           |                               |                                                         |             |                           |            |       |
|                     | Fakturera | Användare                     | Tävling                                                 |             |                           | Vapengrupp | Summa |
|                     |           | Peter Quinn                   | Peter Quinn 2025-12-31 Utbildning - Vargöns Pistolklubb |             | A1                        | 100        |       |
|                     |           | Peter Quinn 2025-12-31 Utbild |                                                         | -31 Utbildn | ing - Vargöns Pistolklubb | B1         | 100   |
|                     | Generer   | a fakturor                    |                                                         |             |                           |            |       |

4. Fakturan är nu skapad och du kan välja att visa den genom att klicka på "Visa fakturor". Betala fakturan enligt arrangörens anvisningar och ange fakturanummer vid betalning. När en faktura är skapad visas den som en obetald faktura hos arrangören. Arrangören markerar fakturan som betald när avgiften kommit arrangören till godo. Tänk på att det kan ta några bankdagar för transaktionen att bli genomförd.

| Fakturor            |                     |                     |  |
|---------------------|---------------------|---------------------|--|
| Fakturaöversikt     | Inkommande fakturor | Inkommande fakturor |  |
| Inkommande Fakturor | Antal               | 1                   |  |
| Utgående Fakturor   | Summa               | 200                 |  |
| Generera Fakturor   | Visa fak            | Visa fakturor       |  |

 Fakturao

 Fakturao
 Inkommande Fakturor
 Inkommande Fakturor
 Avsändare
 Status
 Antal anmälningar
 Summa

 Utgående Fakturor
 2025-02-23
 4220251522
 Vargons Pistolklubb
 Ej betald
 2
 200.00
 Ladda ner Visa